## Póster de instalación de **hp** officejet v series

## Siga los pasos en orden.

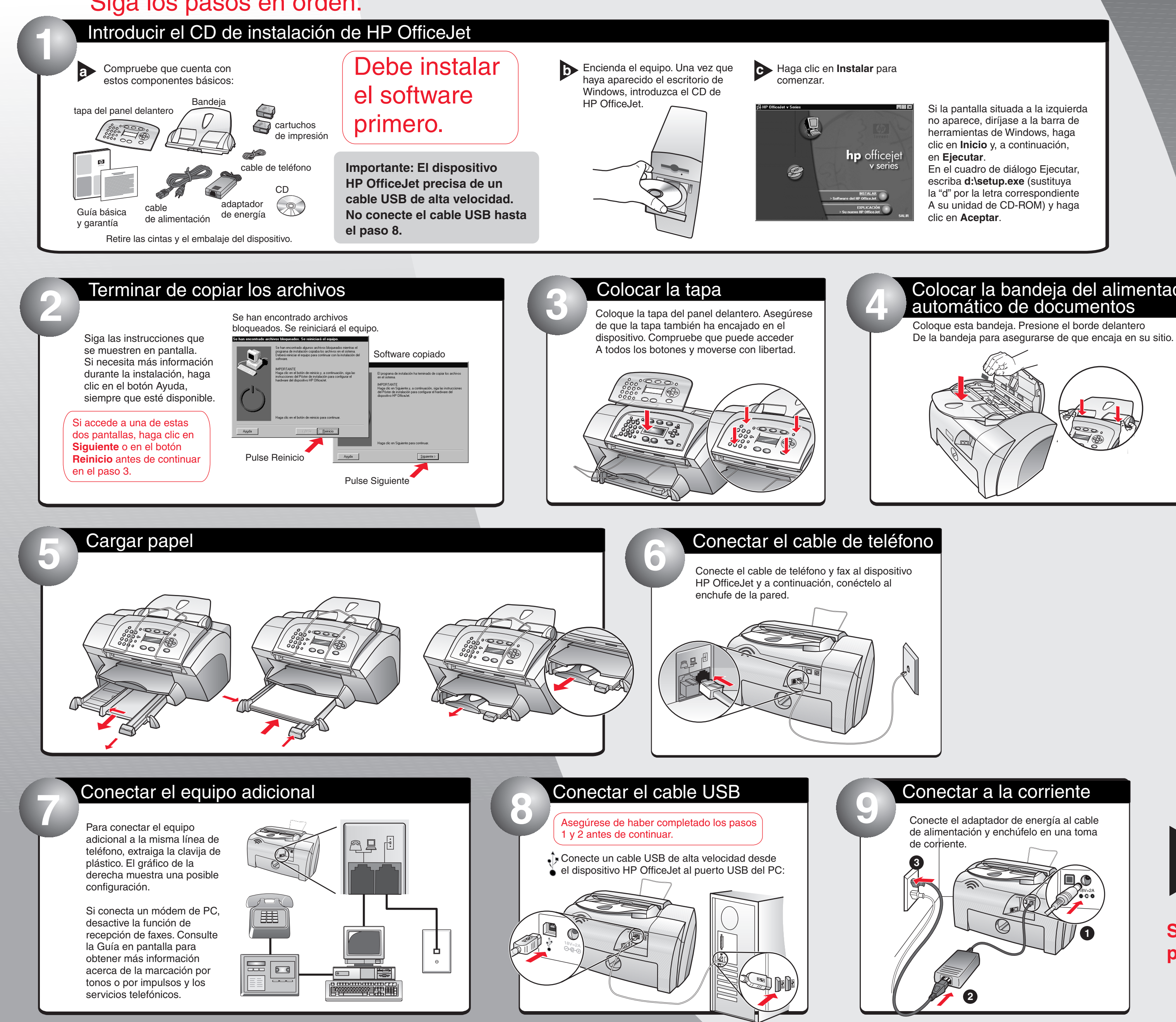

Copyright Hewlett-Packard Company 2001. Impreso en EE.UU., México, Alemania y Singapur.

•

 $\oplus$ 

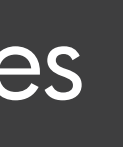

Cara 1 de 2

Colocar la bandeja del alimentador automático de documentos

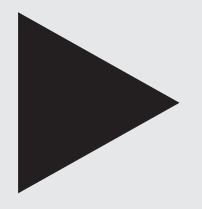

Sigue por detrás.

Si necesita información adicional acerca de la solución de problemas, consulte la Guía básica.

invent

 $\oplus$ 

•

•  $\oplus$ 

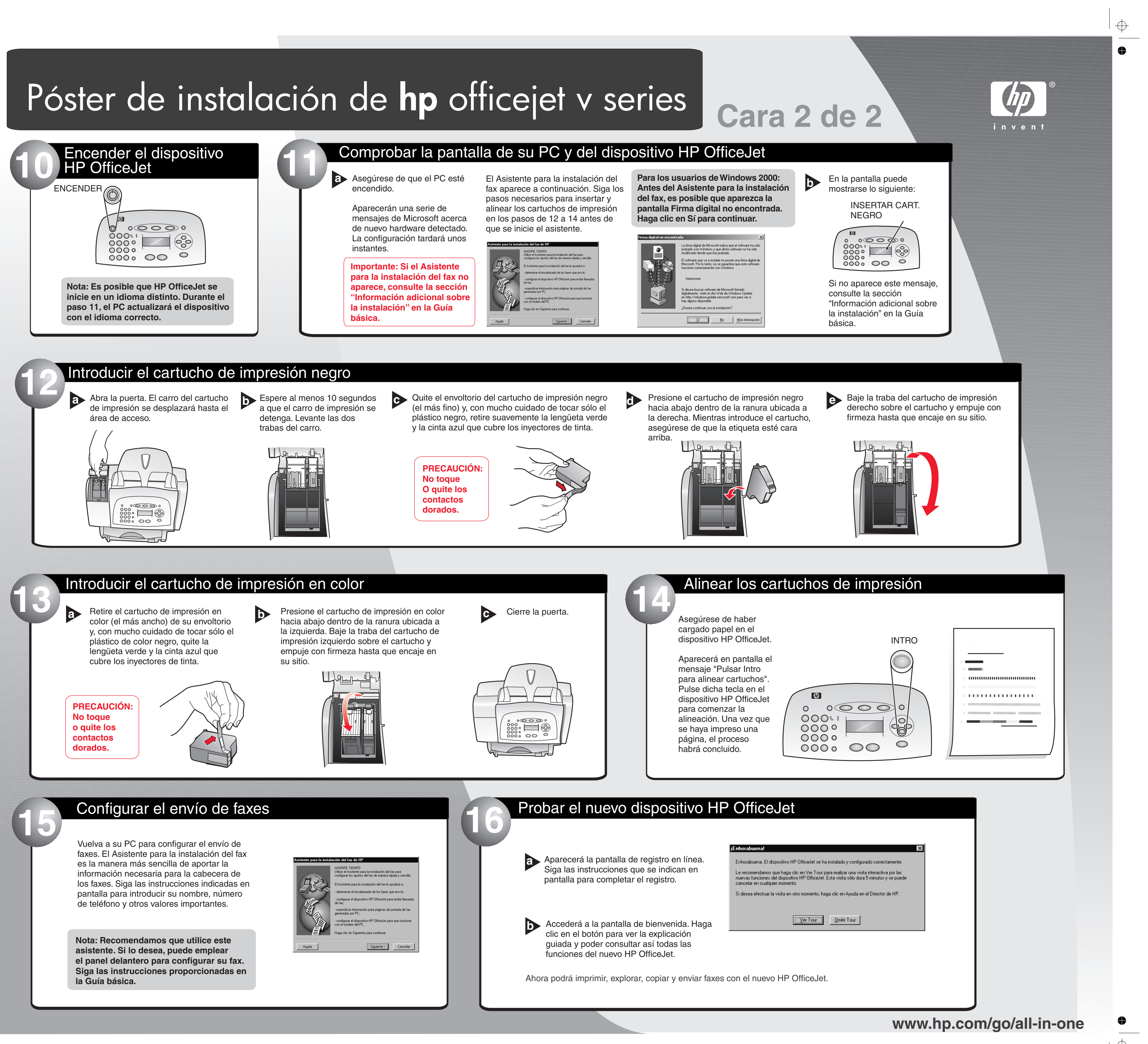

 $\oplus$ 

 $\oplus$